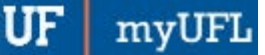

## CHANGING FROM THREE COLUMNS TO TWO COLUMNS

The myUFL portal allows you to customize your view of the pagelets. Use this instruction guide to learn how to change the number of columns on your home page for ease of use.

## NAVIGATION

1. Click Layout

| UF myUFL                        |                                 |   |     |                     |        | ≡ | ø      |
|---------------------------------|---------------------------------|---|-----|---------------------|--------|---|--------|
| Top Page Staff Page Custom Page |                                 |   |     |                     |        |   |        |
|                                 |                                 |   |     | Personalize Content | Layout | 1 | P Help |
|                                 | Staff News                      | 0 | 0 - |                     |        |   |        |
|                                 | No articles currently available |   |     |                     |        |   |        |
|                                 | View All Articles and Sections  |   |     |                     |        |   |        |

2. Next to Basic Layout click the 2 columns option, then click the Save button

| Personalize Home Page                                                                                                    |  |  |  |  |  |
|----------------------------------------------------------------------------------------------------|--|--|--|--|--|
| Personalize Layout: Staff Page                                                                                                    |  |  |  |  |  |
| Page Name Staff Page                                                                                                    |  |  |  |  |  |
| Basic Layout:   2 columns  3 columns                                                                                                    |  |  |  |  |  |
| Click arrows to move pagelets up and down or into neighboring columns. Click "Delete Pagelet"<br>to remove the selected pagelet from your portal home page. Remember to click "Save" when done. |  |  |  |  |  |
| Add Pagelets: Go to Personalize Content                                                                                                    |  |  |  |  |  |
| # = Required - fixed position pagelet<br>* = Required - moveable pagelet                                                                                                    |  |  |  |  |  |
| Left Column: Right Column:                                                                                                    |  |  |  |  |  |
| -No Pagelets Selected A Staff News                                                                                                    |  |  |  |  |  |
| Save Cancel                                                                                                    |  |  |  |  |  |

3. Now your page appears in a two-column layout

## FOR ADDITIONAL ASSISTANCE

Technical Issues The UF Computing Help Desk 352-392-HELP helpdesk.ufl.edu

Training and Organizational Development UF Human Resources University of Florida, Gainesville, FL 32611